# <sup>13.2.2</sup> WinTid Nyheter versjon 13.2.2

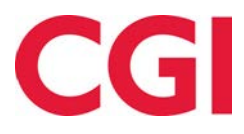

CONFIDENTIAL

## Innholdsfortegnelse

| 1. ON | A DOKUMENTET                            | 3 |
|-------|-----------------------------------------|---|
|       |                                         | _ |
| 1.1   | DOKUMENTETS MÅLSETNING                  | 3 |
| 1.1   | HVEM ER DOKUMENTET SKREVET FOR?         | 3 |
| 1.2   | OPPBYGNING OG OPPBEVARING               | 3 |
| 1.3   | ANSVARLIG FOR VEDLIKEHOLD AV DOKUMENTET | 3 |
|       |                                         |   |
| 3. RE | TTE OPP FEIL I SKIFTPLANTILDELING       | 4 |

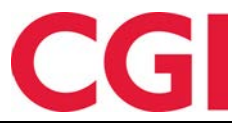

### 1. Om dokumentet

#### 1.1 Dokumentets målsetning

Dokumentet er en oversikt over nyheter i versjon 13.2.2 av WinTid g2

#### 1.1 Hvem er dokumentet skrevet for?

Dokumentet er beregnet for personer som benytter WinTid g2

#### 1.2 Oppbygning og oppbevaring

Dokumentet oppbevares hos CGI avd HRM.

#### 1.3 Ansvarlig for vedlikehold av dokumentet

CGI avd HRM er ansvarlig for at dokumentet som mal blir vedlikeholdt.

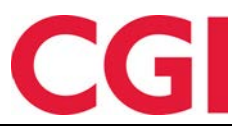

WinTid

# 3. Rette opp feil i skiftplantildeling

Dersom en ansatt har vært tildelt en skiftplan som er avsluttet og den på grunn av feil har fortsatt å løpe er det laget funksjonalitet for å slette dette. Denne funksjonaliteten finner du i WinTid på web på siden Arbeidstidsregler – Skiftplan tildeling i WinTid på web. Såfremt du har riktige tilganger vil det være en knapp der kalt «Slett tidsdata. Ved å klikke på den får man opp vinduet Slett tidsdata.

| Ansatt utvalg 🕽                                 | Søk                  |                         |                          |                                         |           |
|-------------------------------------------------|----------------------|-------------------------|--------------------------|-----------------------------------------|-----------|
| Valgt ansatt: Holdorf Kenneth Skogen -<br>47917 | Startdato 01.01.2019 |                         | Sluttdato                | Sluttdato 31.01.2019                    |           |
| holdorf Q                                       | Dato 💵               | Skjema for<br>mønstring | Skjema for<br>produksjon | Kommer fra                              | Velg alle |
| - Ansatte                                       | 01.01.2019           | 4                       | 4                        | Skiftplan                               | Velg      |
| - Kundestøtte (20)                              | 02.01.2019           | 4                       | 4                        | Skiftplan                               | Velg      |
| Holdon Kenneth Skogen - 47517                   | 03.01.2019           | 4                       | 4                        | Skiftplan                               | Velg      |
|                                                 | 04.01.2019           | 4                       | 4                        | Skiftplan                               | Velg      |
|                                                 | 05.01.2019           | 4                       | 4                        | Skiftplan                               | Velg      |
|                                                 | 06.01.2019           | 4                       | 4                        | Skiftplan                               | Velg      |
|                                                 | 12.01.2019           | 4                       | 4                        | Skiftplan                               | Velg      |
|                                                 | 13.01.2019           | 4                       | 4                        | Skiftplan                               | Velg      |
|                                                 | 15.01.2019           | 4                       | 4                        | Skiftplan                               | Velg      |
|                                                 | 17.01.2019           | 4                       | 4                        | Skiftplan                               | Velg      |
|                                                 | 18.01.2019           | 100                     |                          | Manuell korrigering eller tildelt skift | Velg      |
|                                                 | 19.01.2019           | 4                       | 4                        | Skiftplan                               | Velg      |
|                                                 | 20.01.2019           | 4                       | 4                        | Skiftnlan                               | Velo      |
|                                                 | Vis kun data fra     | skiftplaner 🔲           | Vis kun manuelle kon     | reksjoner 🗌 Sle                         |           |

Her velger man en ansatt fra listen på venstre side, og når man har valgt fra- og tildato man ønsker å se kan man klikke på Oppfrisk for å hente data. I listen under vil man da se alle dager i perioden hvor beregningsskjemaet ikke kommer fra en kalender men hvor beregningsskjemaet er hentet fra en skiftplan, hvor det er endret manuelt og hvor det er tildelt skift via bemanningsmodulen. Dersom man ønsker at det er den ansattes kalender som skal gjelde på en eller flere dager kan man da klikke på «Velg» for å velge enkeltdager for sletting, eller krysse av under «Velg alle» for å velge alle dager.

Når man klikker på Slett tidsdata er det kun endring i beregningsskjema som blir slettet – stemplinger og resultater vil ikke bli rørt. Dagen vil settes som uberegnet og få beregningsskjema fra kalenderen, og ved neste beregning vil resultatene beregnes etter skjemaet som ligger i kalenderen.

| 19.01.2019      | 4               | 4           |         | Skiftplan                  | 1 | <b>Q</b>  |    |
|-----------------|-----------------|-------------|---------|----------------------------|---|-----------|----|
| 20.01.2019      | 4               | 4           | Dagen e | r godkjent - du må         |   |           | Ŧ  |
| Vis kun data fr | a skiftplaner 🗌 | Vis kun man | avgodkj | enne før du kan slette dat | a | lsdata (0 | )) |

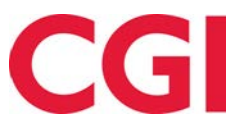

#### WinTid

Dager som er godkjente kan ikke velges. De er markert med en hengelås. Ved siden av hengelåsen er det et forstørrelsesglass man kan klikke på for å åpne vedlikeholdsbildet på den dagen i en ny fane, slik at man kan avgodkjenne dagen der. Når dette er gjort må man oppfriske listen ved å klikke på «Oppfrisk»

Det er mulig å filtrere slik at man kun ser data fra skiftplaner eller kun manuelle korreksjoner ved å sette kryss for det man ønsker under listen med dager.

| 17.01.2019 | 4 | 4 | Skiftplan | Velg |
|------------|---|---|-----------|------|
| 19.01.2019 | 4 | 4 | Skiftplan | Velg |
| 20.01.2019 | 4 | 4 | Skiftplan | Velg |
| 22.01.2019 | 4 | 4 | Skiftplan | Velg |

| Dato 🖺     | Skjema for<br>mønstring | Skjema for<br>produksjon | Kommer fra                              | Velg alle |
|------------|-------------------------|--------------------------|-----------------------------------------|-----------|
| 18.01.2019 | 100                     |                          | Manuell korrigering eller tildelt skift | Velg      |
| 21.01.2019 | 100                     |                          | Manuell korrigering eller tildelt skift | Velg      |

Vis kun manuelle korreksjoner

Vis kun data fra skiftplaner 🗌

Vis kun data fra skiftplaner 🗹

Vis kun manuelle korreksjoner 🗹

Slett tidsdata (1)

Slett tidsdata (1)

For å få tilgang til denne funksjonaliteten må man være tildelt minWinTid - Skiftplan tildeling og Personell - Slette tidsdata. Hvis man har disse tilgangene vil man få en knapp i Skiftplan tildeling i WinTid på web som heter "Slette tidsdata".

| Ξ                                          |                                                                                                    |                                                                                                    |     | Wir | nTid                    |         |                            | Leder (20+             |
|--------------------------------------------|----------------------------------------------------------------------------------------------------|----------------------------------------------------------------------------------------------------|-----|-----|-------------------------|---------|----------------------------|------------------------|
| 15:3                                       | 1                                                                                                    |                                                                                                    |     |     |                         |         | Kenneth Skogen Holdorf     | MIN SIDE HJELP LOGG UT |
| Velg skiftplan<br><velg element=""></velg> | Q                                                                                                    | Avdeling<br><velg eleme<="" th=""><th>nt&gt;</th><th>Q</th><th>Startdato<br/>dd.mm.yyyy</th><th></th><th>Sluttdato<br/>dd.mm.yyyy</th><th>Slett tidsdata</th></velg> | nt> | Q   | Startdato<br>dd.mm.yyyy |         | Sluttdato<br>dd.mm.yyyy    | Slett tidsdata         |
| UKE MA                                     | AN                                                                                                    | TIR                                                                                                    | ONS |     | TOR                     | FRE     | LØR                        | SØN                    |
|                                            | Ansatte - <velg o<="" td=""><td>element&gt;</td><td></td><td></td><td>5<u></u></td><td>Ansatte</td><td>- <velg element=""></velg></td><td>Uke</td></velg> | element>                                                                                                    |     |     | 5 <u></u>               | Ansatte | - <velg element=""></velg> | Uke                    |
|                                            |                                                                                                    |                                                                                                    |     |     |                         |         |                            | Lagre                  |
| WinTid v 13.2.2                            |                                                                                                    |                                                                                                    |     |     |                         |         |                            | Made by CGI            |